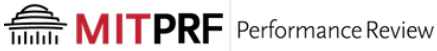

## How do I change Route a Form in PRF?

PRF Leads and Admins have the ability to route PRF forms. This will allow you to move a form back to a previous step or advance it forward. Form routing is usually performed when a form is in a Year End step and employee or manager needs the form in the 1-Goal Setting or 2-Mid-Year Updates step so they can enter or edit a goal. Another common scenario is when a recent new hire needs their form advanced from the 1-Goal Setting or 2-Mid-Year Updates step to the 3-Employee Assessment step.

**Step 1:** From the PRF Home Page, type *Route Form* in the search box at the top right. *Route Form* should appear in the drop down list. Click on it.

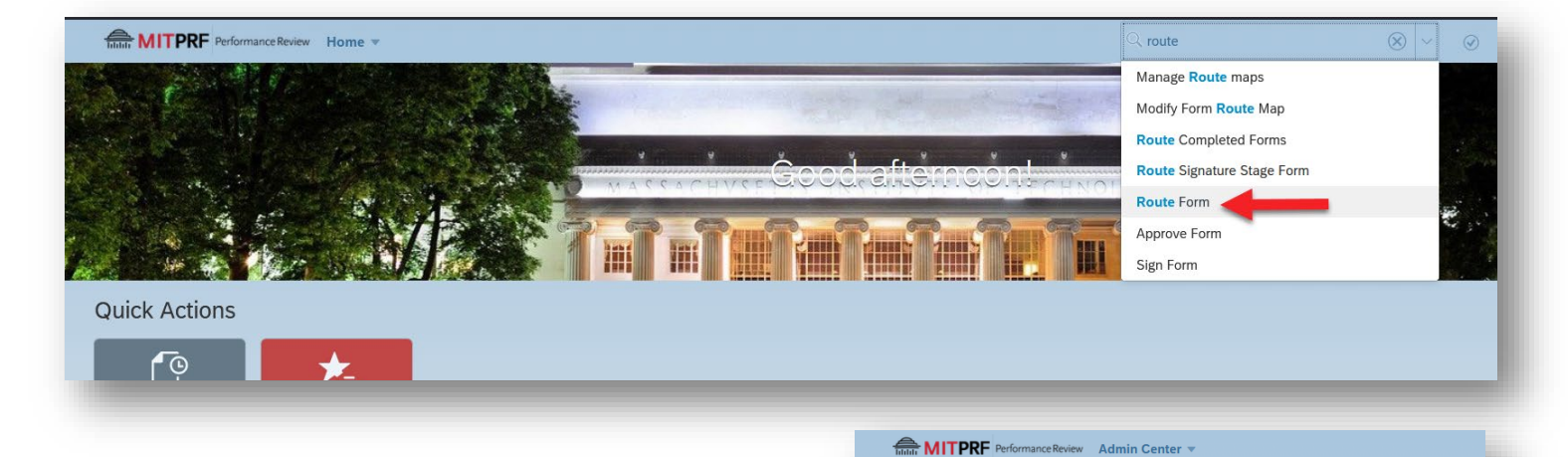

Step 2: On the *Route Document* screen, search for the employee you wish to route a form for by choosing *Subject User* for *Search By:* and start typing the name of the employee. Choose the employee's name once it appears in the drop-down list.

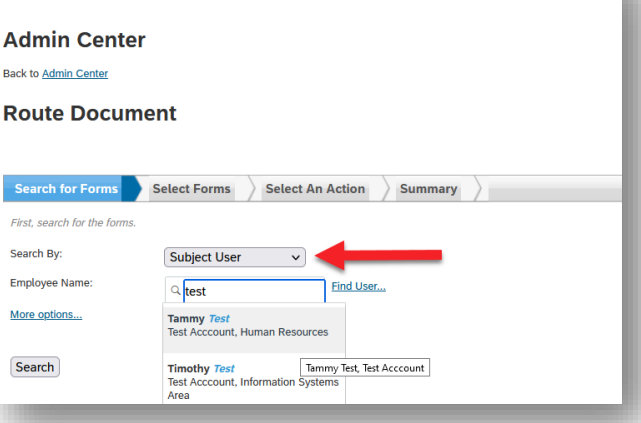

**Step 3:** Select the form you wish to route and click *Next*.

| earc         | h for Forms        | Select Forms Select An Action Sum              | mary       |            |            |                           |                 |                  |      |
|--------------|--------------------|------------------------------------------------|------------|------------|------------|---------------------------|-----------------|------------------|------|
| ljust t      | he search criteria | a, or start a new search.                      |            |            |            |                           |                 |                  |      |
| irch         | By:                | Subject User 🗸                                 |            |            |            |                           |                 |                  |      |
| oloy         | e Name:            | Q Tammy Test, Test Acccount Find User          |            |            |            |                           |                 |                  |      |
| <u>s o</u> r | tions              |                                                |            |            |            |                           |                 |                  |      |
|              |                    |                                                |            |            |            |                           |                 |                  |      |
| dat          | e Results          |                                                |            |            |            |                           |                 |                  |      |
| F            | ound 13 form(s)    |                                                |            |            |            |                           | Items per page  | 10 ~  « < Page 1 | of 2 |
|              | Form ID            | Title                                          | Start Date | End Date   | Due Date   | Current Step Name         | Owned By        | Subject User     |      |
|              | 24891              | 2021-22 Performance Review Form for Tammy Test | 01/01/2021 | 07/01/2022 | 07/01/2022 | 1 - Goal Setting          | Tammy Test      | Tammy Test       |      |
|              | 23586              | 2020-21 Performance Review Form for Tammy Test | 01/01/2020 | 07/01/2021 | 07/01/2021 |                           | Completed       | Tammy Test       |      |
|              | 20587              | 2019-20 P.D.R Support for Tammy Test           | 01/14/2019 | 02/28/2020 | 02/28/2020 | 1 - Goal Setting          | Diana Castaneda | Tammy Test       |      |
|              | 20583              | 2019-20 P.D.R. for Tammy Test                  | 04/15/2019 | 05/31/2020 | 05/31/2020 | 3 - Self Assessment       | Tammy Test      | Tammy Test       |      |
|              | 18789              | 2019-20 PDR for Tammy Test                     | 04/15/2019 | 05/31/2020 | 05/31/2020 |                           | Completed       | Tammy Test       |      |
|              | 16237              | 2017-18 P.D.R. Support for Tammy Test          | 01/15/2017 | 02/28/2018 | 02/28/2018 | 4 - Mgr Assess & Finalize | Diana Castaneda | Tammy Test       |      |
|              | 16142              | 2017-18 P.D.R. for Tammy Test                  | 12/19/2017 | 05/31/2018 | 05/31/2018 | 3 - Self Assessment       | Tammy Test      | Tammy Test       |      |
|              | 15360              | 2016-17 P.D.R. for Tammy Test                  | 04/15/2016 | 05/31/2017 | 05/31/2017 |                           | Completed       | Tammy Test       |      |
|              | 15359              | 2016-17 PDR - Support for Tammy Test           | 01/15/2016 | 01/20/2017 | 01/20/2017 |                           | Completed       | Tammy Test       |      |
|              | 15358              | 2016-17 PDR for Tammy Test                     | 04/15/2016 | 05/31/2017 | 05/31/2017 |                           | Completed       | Tammy Test       |      |
|              |                    |                                                |            |            |            |                           |                 |                  |      |
|              |                    |                                                |            |            |            |                           |                 |                  |      |
|              |                    |                                                |            |            |            |                           |                 |                  |      |

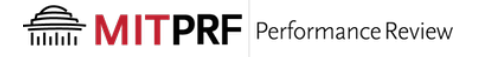

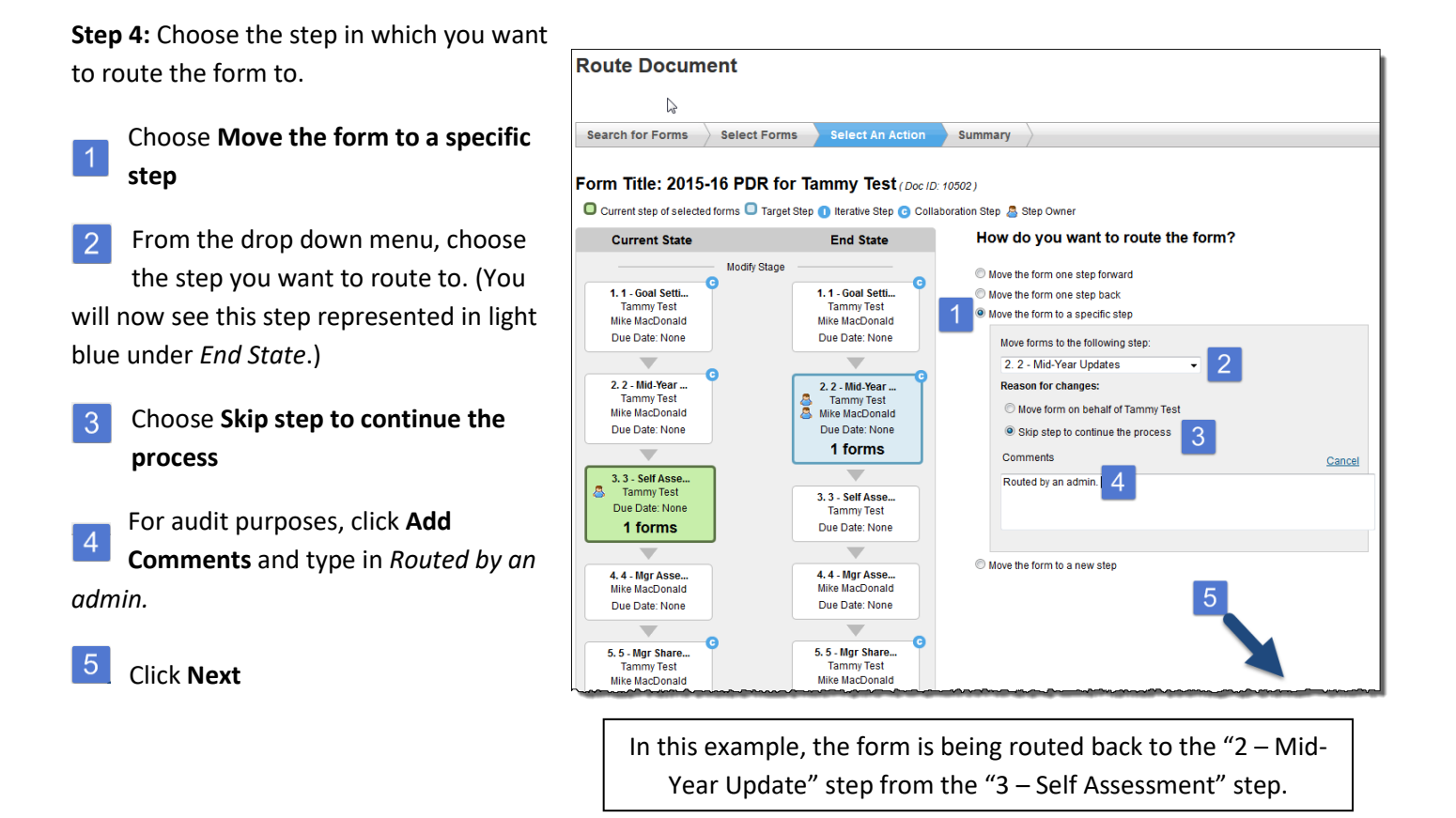

You will see the following confirmation message confirming that you are done.

You have successfully routed the forms. See the summary below. Click Back to Search Forms if you wish to route another form.